## X AKTIV I GREVE

## Lokaletilskud

I Greveordningen der ligger på <u>www.aktivigreve.dk</u> under vejledninger og information, er retningslinjerne beskrevet for tildeling af lokaletilskud.

## Hvornår kan der søges tilskud:

Ansøgningen skal være udfyldt og indsendt senest den 31. januar. Tilskuddet forventes at udbetales i maj.

## Sådan ansøger I:

- 1. Log ind på <u>www.aktivigreve.dk</u>
- 2. Gå ind under
- 3. Gå under fanen Puljer og tilskud

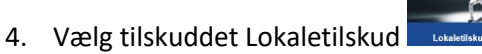

- 5. Øverst på siden er et link til oversigt over hvilke udgifter der kan søges til drift og ordinær vedligeholdelse.
- 6. Der vises to kolonder for om lokalet er egne eller lejet. De felter der er grå kan ikke udfyldes, da visse typer tilskud ikke kan søges til dette lokale.
- 7. Udfyld nedenstående felter:

| * <mark>Særlig udgifter</mark> er                                                                             | Lokaletilskudsregnskab                |              |                |                     |          |  |  |
|----------------------------------------------------------------------------------------------------|---------------------------------------|--------------|----------------|---------------------|----------|--|--|
| udgifter der<br>nødvendige for at<br>vedligeholde<br>lokalet som ikke<br>hører under de<br>andre aktiviteter. | Renter                                | Egne lokaler | Lejede lokaler |                     |          |  |  |
|                                                                                                    | Leje                                  | 3215         |                | Upload lejekontrakt | Vælg fil |  |  |
|                                                                                                    | Skatter                               | 500          |                |                     |          |  |  |
|                                                                                                    | Afgifter                              | 250          |                |                     |          |  |  |
|                                                                                                    | Forsikringer                          | 380          |                |                     |          |  |  |
|                                                                                                    | Ordinær vedligeholdelse               | 900          |                |                     |          |  |  |
|                                                                                                    | Opvarmning og belysning               | 1500         |                |                     |          |  |  |
|                                                                                                    | Rengøring                             | 200          |                |                     |          |  |  |
|                                                                                                    | Fornødent tilsyn                      | 370          |                |                     |          |  |  |
|                                                                                                    | Fradrag af indtægt ved udlejning m.v. | 190          |                |                     |          |  |  |
|                                                                                                    | Særlige udgifter                      | 0            |                |                     | Vælg fil |  |  |
|                                                                                                    | Total                                 | 7.125        | 0              |                     |          |  |  |
|                                                                                                    |                                       |              |                |                     |          |  |  |

8. Når de økonomiske udgifter er indtastet, skal foreningsaktiviteten i lokalet indtastes.

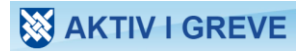

9. Der skal udfyldes en boks for hver aktivitet

| Aktivitet 1                                                                         |                               |                              |                   |                                |
|-------------------------------------------------------------------------------------|-------------------------------|------------------------------|-------------------|--------------------------------|
| Lokale, ugedag, aktivitet og alderstrin<br>Blå stue, mandag, elevskydning, 15-20 år | Fra kl. til kl.<br>8.00-17.00 | Timer i alt per<br>uge<br>09 | Antal uger per år | Antal deltagere over 25 år i % |

- a. Lokale, ugedag, aktivitet og alderstrin
  - i. Lokale Hvilket lokale afholdes aktiviteten
  - ii. Ugedag Hvilken ugedag afholdes aktiviteten
  - iii. Aktivitet Hvilken type aktivitet er det
  - iv. Alderstrin Hvilken aldersgruppe tilhører medlemmerne på aktiviteten
- b. Fra kl. til kl. I hvilket tidsrun er aktiviteten
- c. Timer i alt per. uge Hvor mange timer om ugen afholdes denne aktivitet
- d. Antal uger per år Hvor mange uger om året udføres aktiviteten
- e. Antal deltager over 25 år i % Hvor mange deltager på holdet er 25 år eller derover (antal deltager på 25 år eller derover / antaldeltager på hele holdet x 100)

Gå til opsummering

- 10. For at tilføje en ekstra aktivitet, skal man trykke på det grønne
- 11. Det er muligt at gemme kladden. Så vil det indtastede vises igen næste gang man går ind i lokaletilskud.
- 12. Når alle aktiviteter er indtastet, skal man trykke på
- 13. Der kommer nu en side frem til gennemgang af de indtastede informationer.
- 14. Er der behov for at redigerer kan dette stadig gøres ved at trykke på
- 15. Når det hele er korrekt, skal der trykkes Godkend og indsend
- 16. Nu får I tilsendt en kvitteringsmail til mailadressen der er knyttet til foreningen (Den kan ses under "Rediger oplysninger")